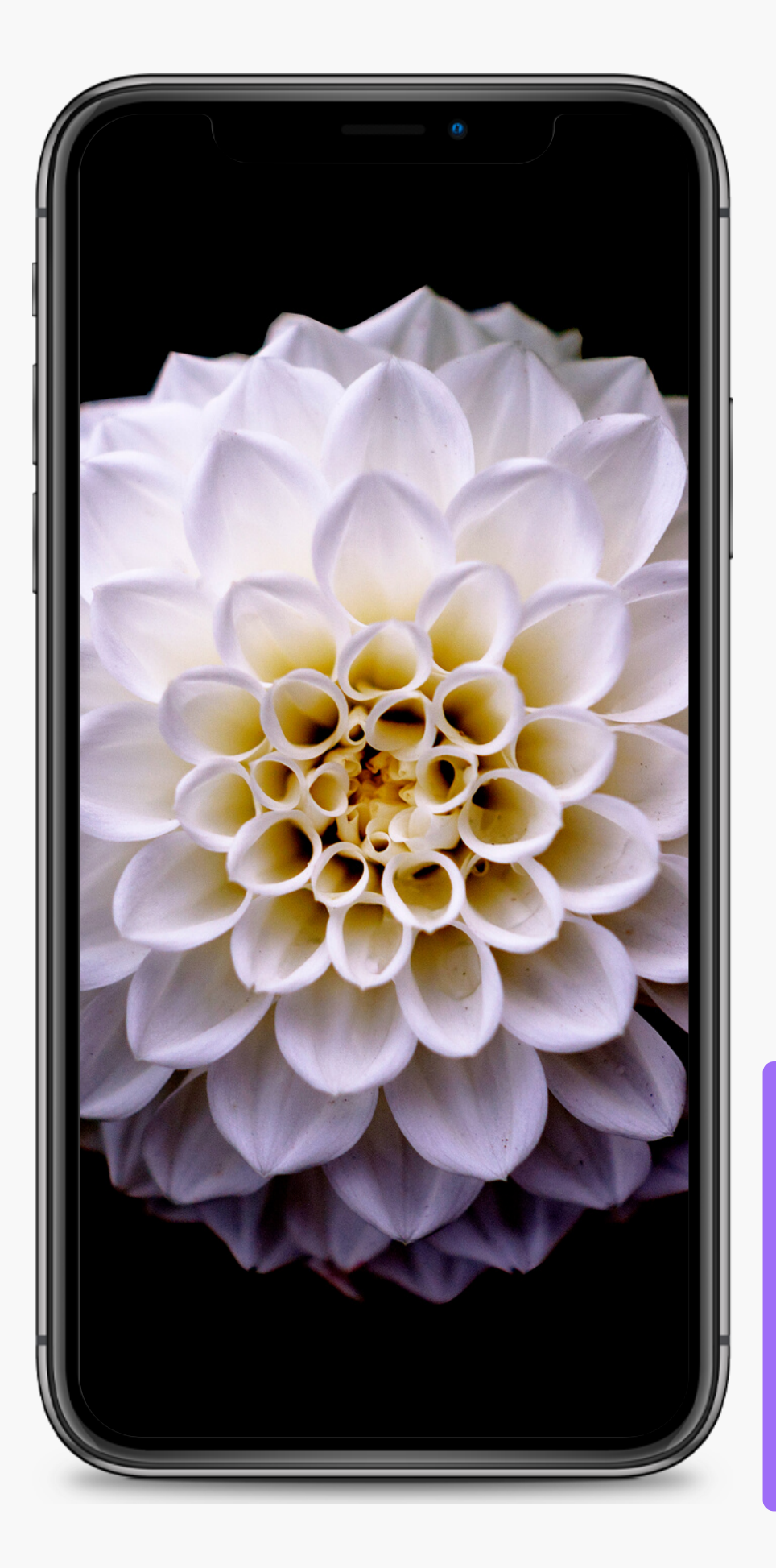

# Hướng dẫn tham gia hội thảo trực tuyến cohota

Hội thảo trực tuyến tại cohota là giao diện hội thảo trên nền web. Bạn không cần phải tạo tài khoản trước. Chỉ cần truy cập bằng đường link đã cung cấp, khai báo tên và nhấn nút tham gia. Hầu hết các điện thoại cũng đều tham gia được tốt, tuy nhiên chúng tôi khuyến khích bạn hãy tham gia trên môi trường máy tính để trải nghiệm

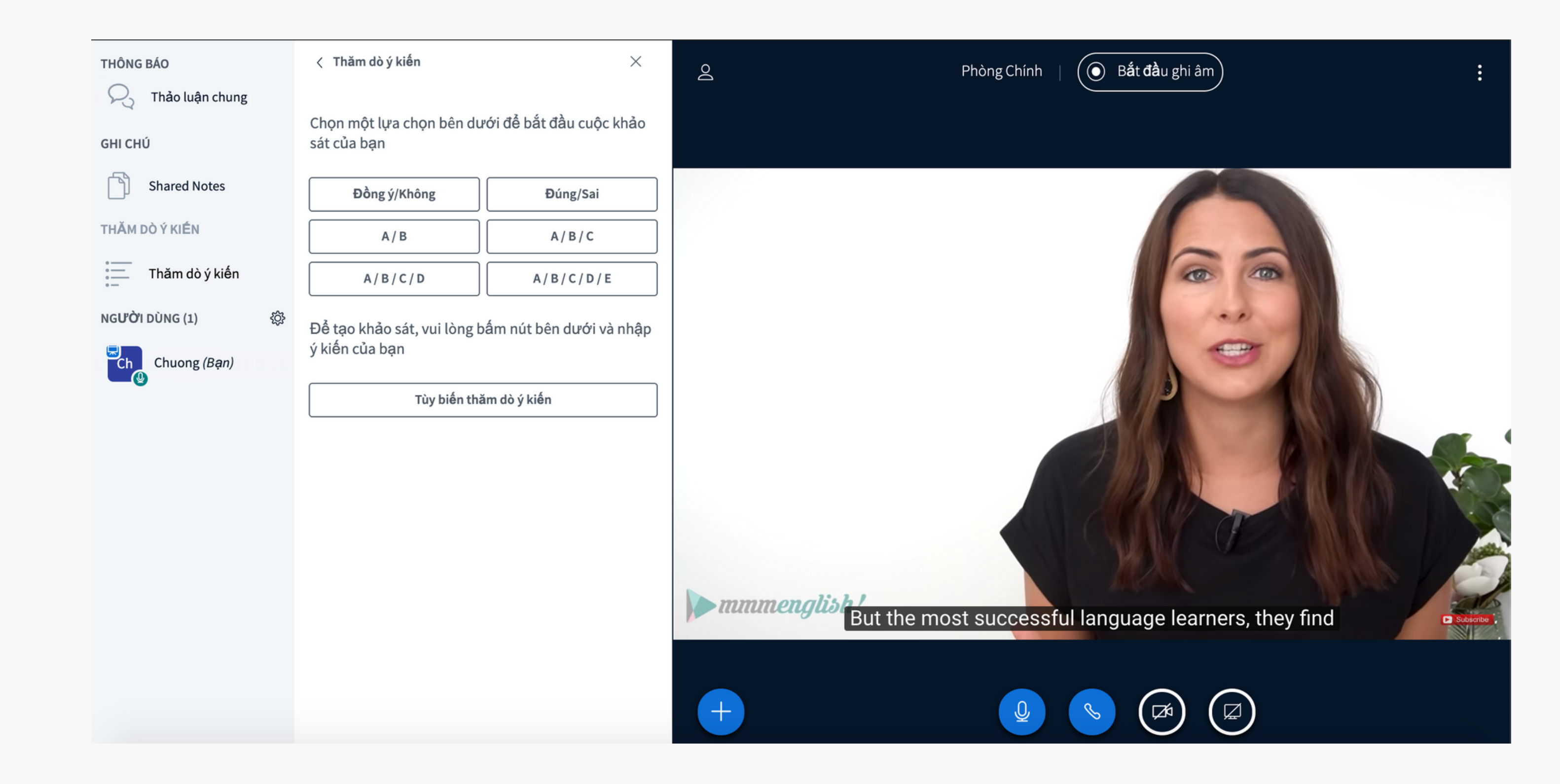

Hội thảo sử dụng tốt nhất với trình duyệt Chrome Nên thử tham gia trước 5 phút và cập nhật trình duyệt mới nhất

iOS version 12.2+ and Android version 6.0+. FireFox: version 52 trở lên Firefox Mobile: version 52 trở lên Microsoft Edge: version 17 trở lên Safari: version 11 trở lên Safari mobile: version 11 trở lên Opera: version 46 trở lên Chrome version 59 trở lên

| BƯỚC 1 |                                                                      |                                                                    |                    |
|--------|----------------------------------------------------------------------|--------------------------------------------------------------------|--------------------|
|        | ← → C                                                                |                                                                    | 🖈 😸 Incognito 🔇    |
|        | Cohota                                                               |                                                                    | Đăng nhập Đăng ký  |
|        | <text></text>                                                        | Điền họ tên!                                                       | Tham gia           |
|        | Công khai Bản ghi hình của Phòng                                     |                                                                    | Tìm kiếm <b>Q</b>  |
|        | Cookies giúp chúng tôi cung cấp tốt trải nghiệm dịch vụ. Với việc sử | 'dụng dịch vụ của chúng tôi, bạn đồng ý với việc chúng tôi sử dụng | cookie. Tôi đồng ý |

Truy cập vào link mà giáo viên bạn cung cấp hoặc từ mục hội nghị trực tuyến trong LMS nhấn nút "tham gia"

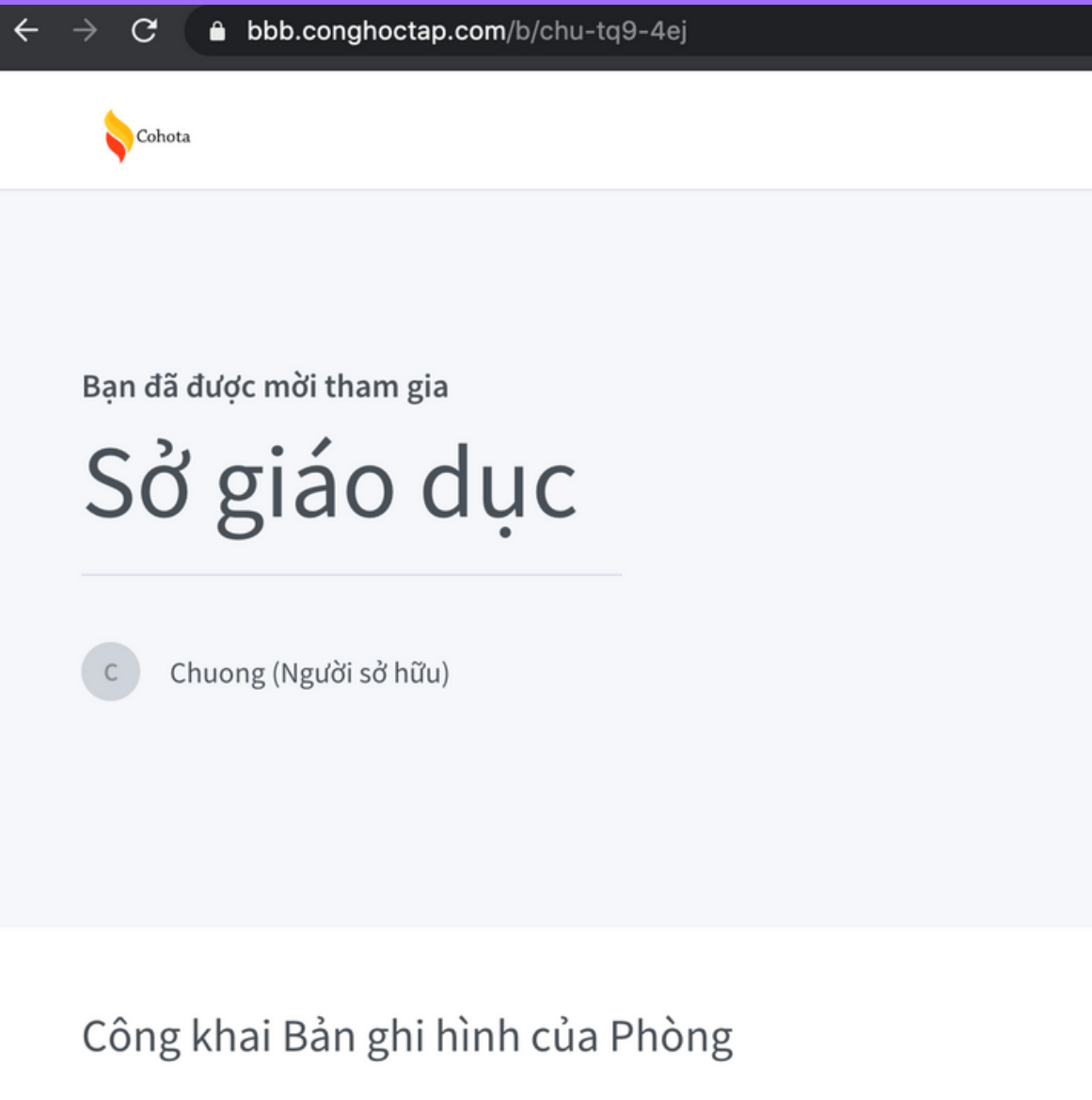

Cookies giúp chúng tôi cung cấp tốt trải nghiệm dịch vụ. Với việc sử dụng

Điền tên để tham dự (Nếu bạn tham gia từ LMS, bạn không cần bước này)

|           |                                                            |          | *      | Incognito | $\odot$ |
|-----------|------------------------------------------------------------|----------|--------|-----------|---------|
|           |                                                            | Đăng     | nhập   | Đăng ký   |         |
|           |                                                            |          |        |           |         |
|           |                                                            |          |        |           |         |
|           |                                                            |          |        |           |         |
|           |                                                            |          |        |           |         |
|           | Thiên Trúc                                                 |          | Than   | n gia     |         |
|           |                                                            |          |        |           |         |
|           |                                                            |          |        |           |         |
|           |                                                            |          |        |           |         |
|           |                                                            | Tìm kiếm |        | Q         |         |
|           |                                                            |          |        |           |         |
| dịch vụ c | ủa chúng tôi, bạn đồng ý với việc chúng tôi sử dụng cookie | e. Tôi d | đồng ý |           |         |
|           |                                                            |          |        |           |         |

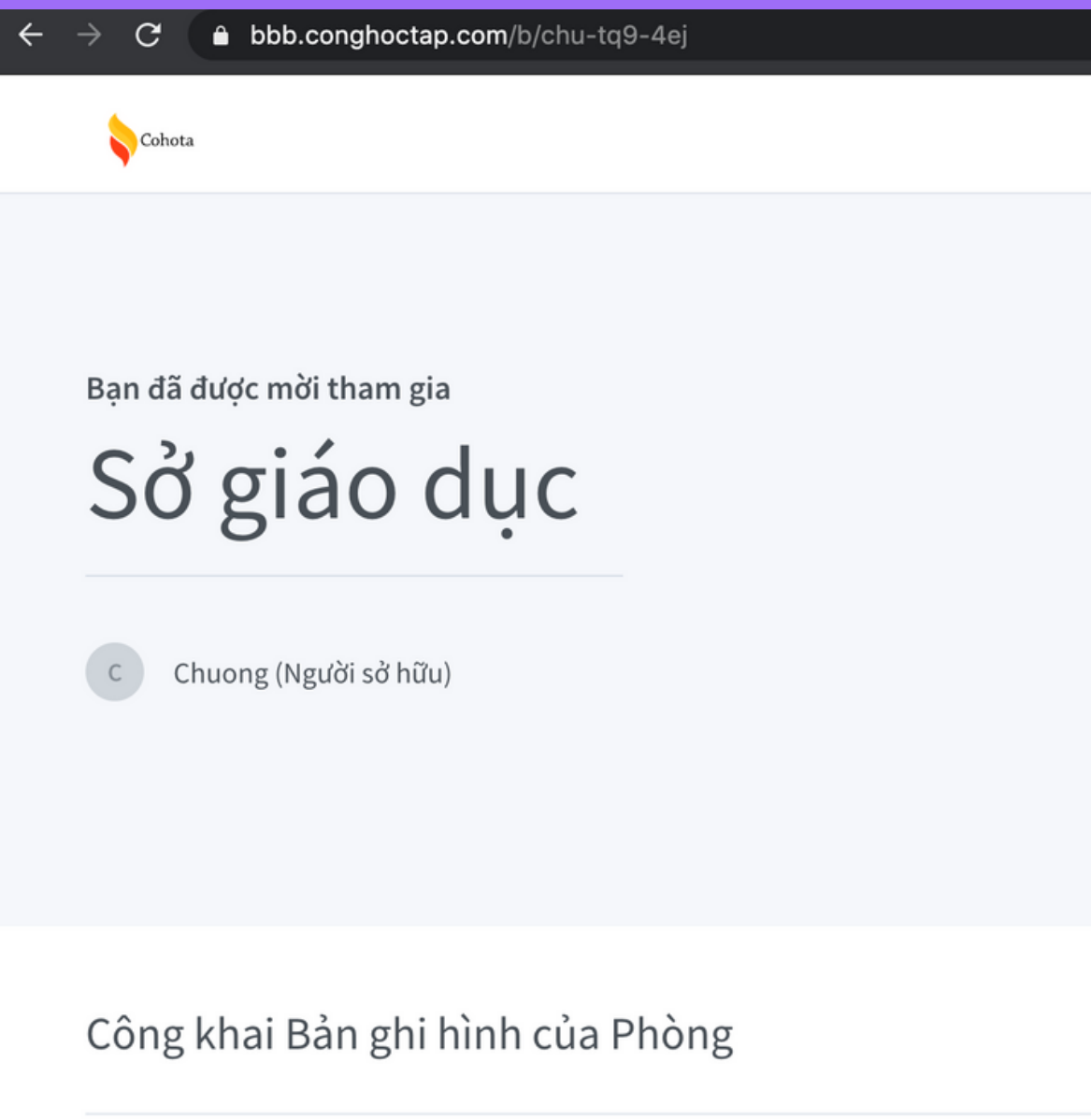

Cookies giúp chúng tôi cung cấp tốt trải nghiệm dịch vụ. Với việc sử dụng

Nhấn nút "Tham gia" (Nếu bạn tham gia từ LMS, bạn không cần bước này)

|                                                                       | 🖈 💩 Incognito 📀   |
|-----------------------------------------------------------------------|-------------------|
|                                                                       | Đăng nhập Đăng ký |
|                                                                       |                   |
|                                                                       |                   |
|                                                                       |                   |
|                                                                       |                   |
| Thiên Trúc                                                            | Tham gia          |
|                                                                       |                   |
|                                                                       |                   |
|                                                                       |                   |
|                                                                       | Tìm kiếm <b>Q</b> |
| dịch vụ của chúng tôi, bạn đồng ý với việc chúng tôi sử dụng cook<br> | kie. Tôi đồng ý   |

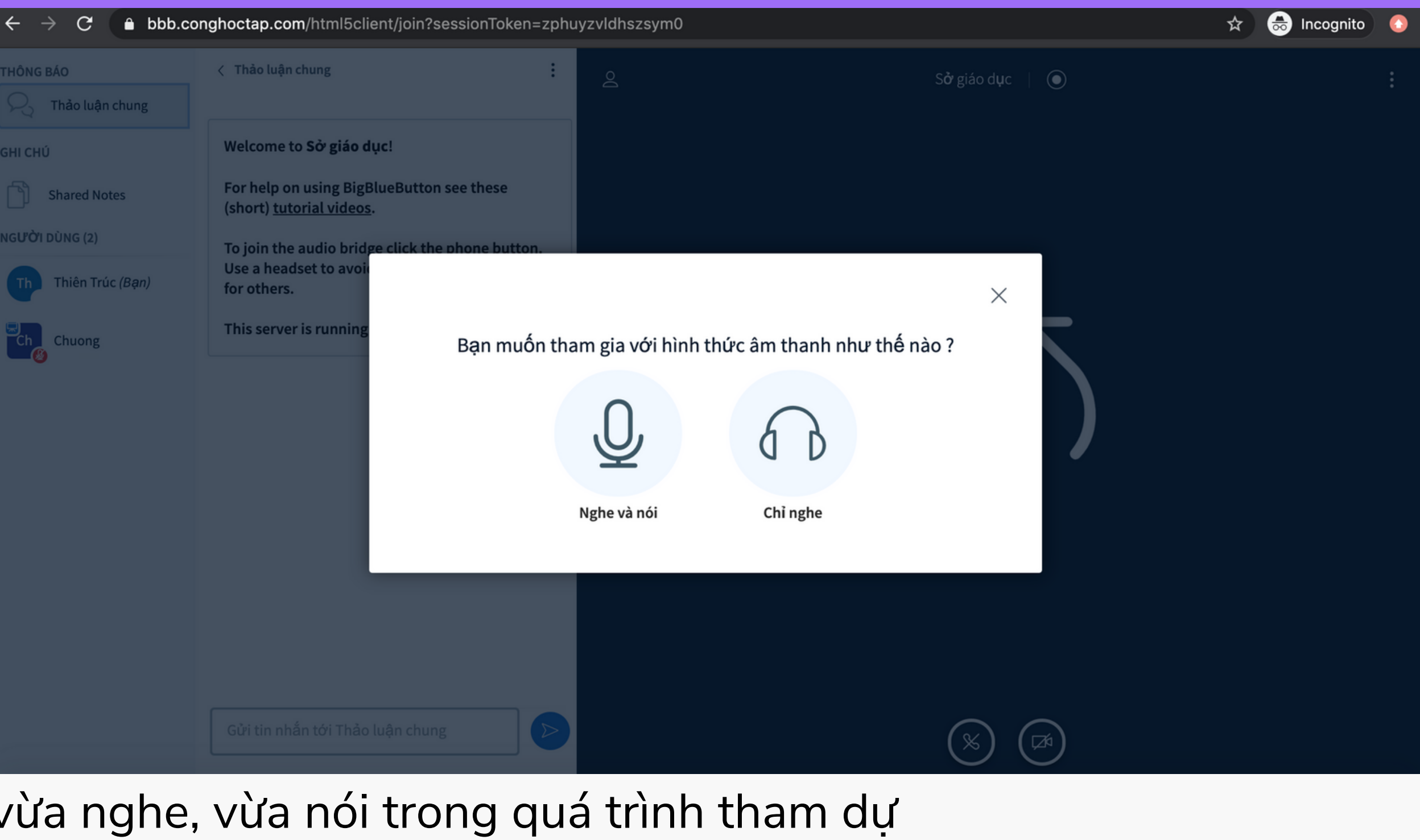

Chọn hình thức tham gia

Nghe và nói: Bạn có thể vừa nghe, vừa nói trong quá trình tham dự
Chỉ nghe: Bạn chỉ có thể nghe, không nói được trong quá trình tham dự
Lưu ý: Có thể chuyển đổi lại hình thức nghe nói này sau khi đã tham dự.

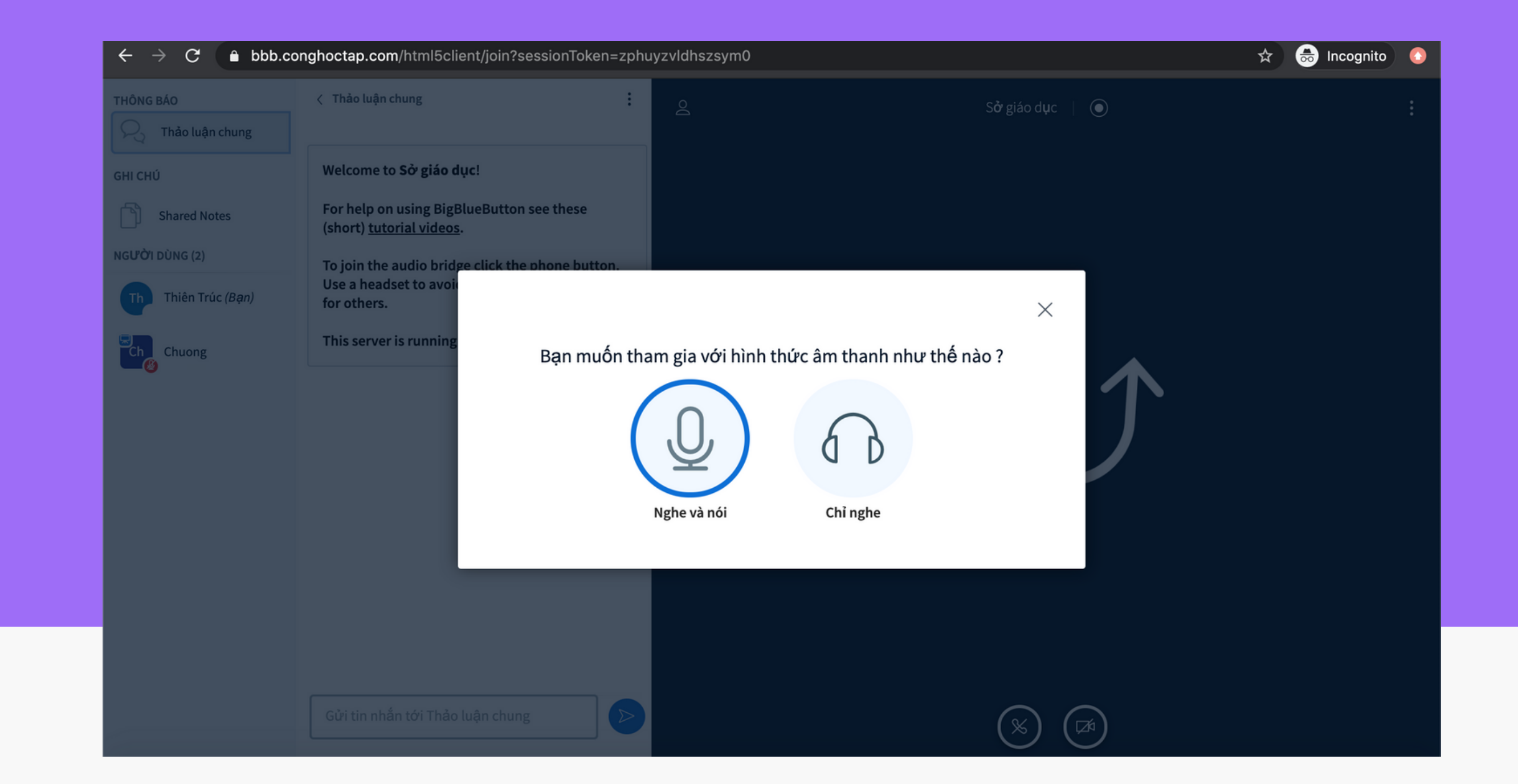

### Chọn "Nghe và nói"

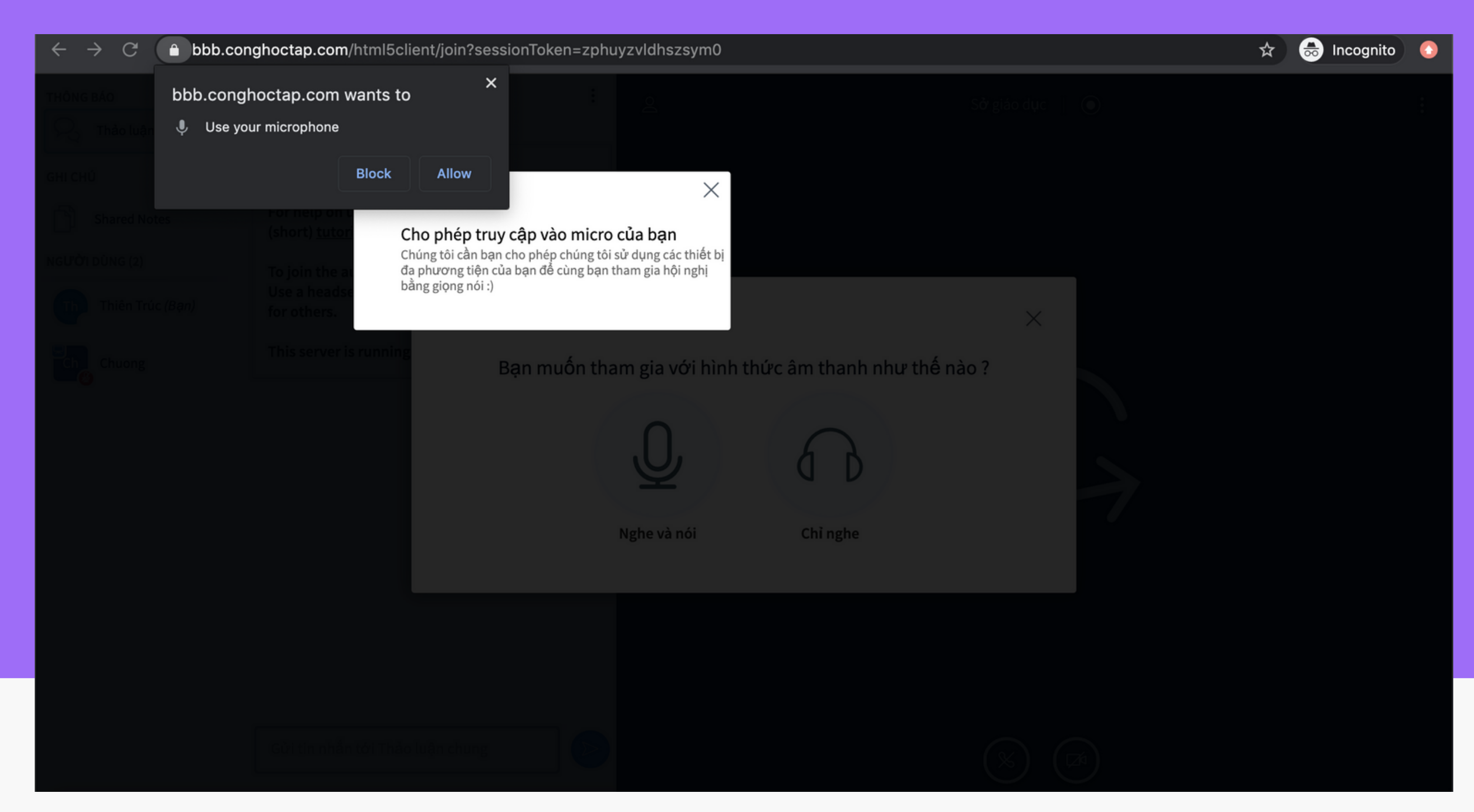

Cửa sổ trình duyệt hiện thông báo hỏi về việc bạn có cho phép trình duyệt sử dụng Microphone của bạn hay không.

Bạn nhấn "Cho phép" hoặc "Allow" để cho phép điều đó. Việc này chỉ diễn ra lần đầu tiên khi bạn bắt đầu sử dụng trang này

| THÔNG BÁO           | < Thảo luận chung                                                         | i o           |
|---------------------|---------------------------------------------------------------------------|---------------|
| R Thảo luận chung   |                                                                           |               |
| GHI CHÚ             | Welcome to Sở giáo dục!                                                   |               |
| Shared Notes        | For help on using BigBlueButton see t<br>(short) <u>tutorial videos</u> . | hese          |
| NGƯỜI DÙNG (2)      | To join the audio bridge click the phor                                   | ie button.    |
| Th Thiên Trúc (Bạn) | Use a headset to avoid<br>for others.                                     |               |
| Chuong              | This server is running                                                    | t nối tới phầ |

Bạn đợi trong giây lát để trình duyệt của bạn thực hiện quá trình kiểm tra kết nối với máy chủ.

Nếu quá trình này diễn ra quá lâu, bạn có thể tải lại trang và tham dự lại. Hoặc đổi qua một kết nôi mạng khác. Nguyên nhân thường là vì modem hoặc mạng nơi bạn kết nối có tỉ lệ rớt gói tin quá cao

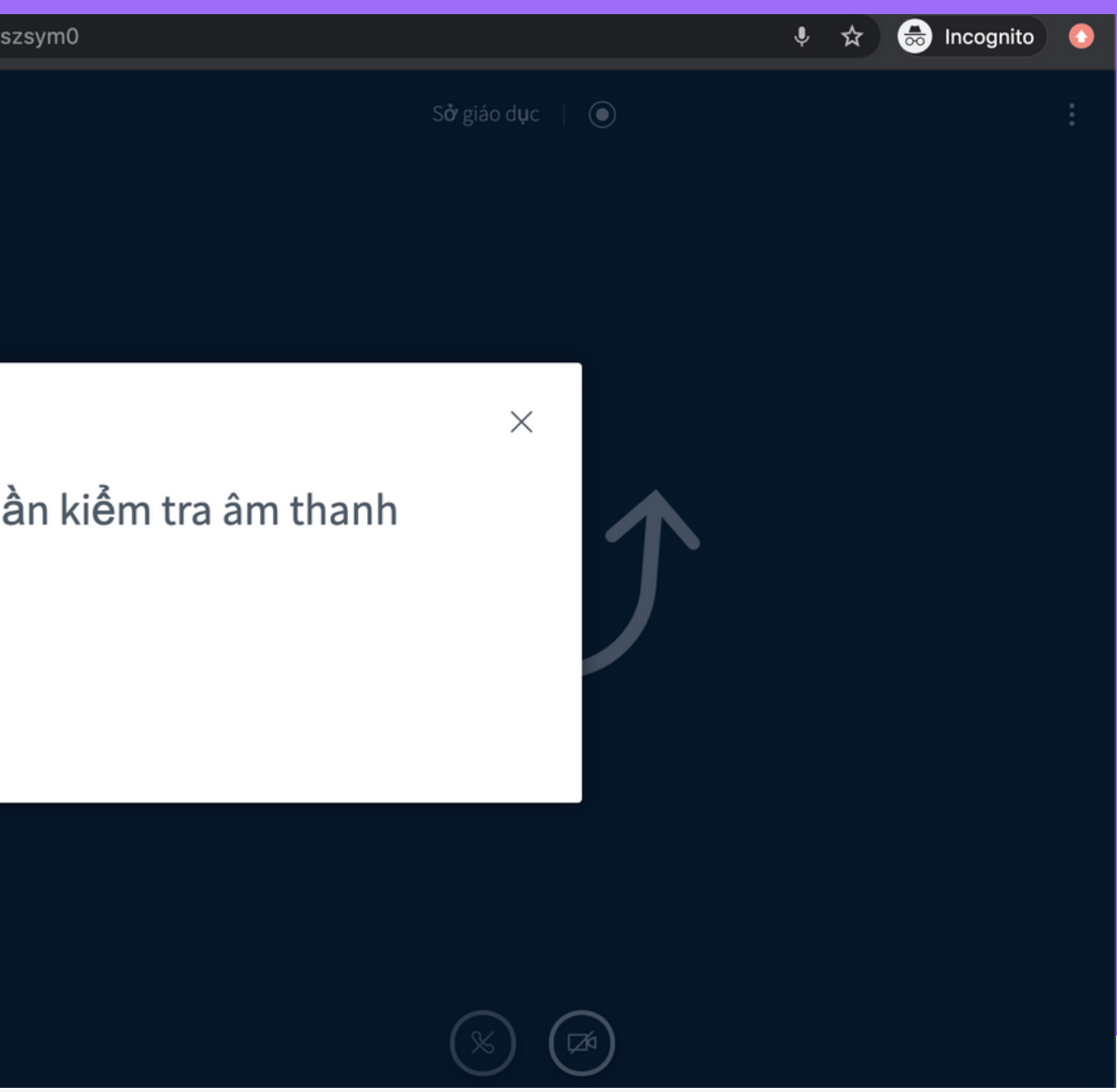

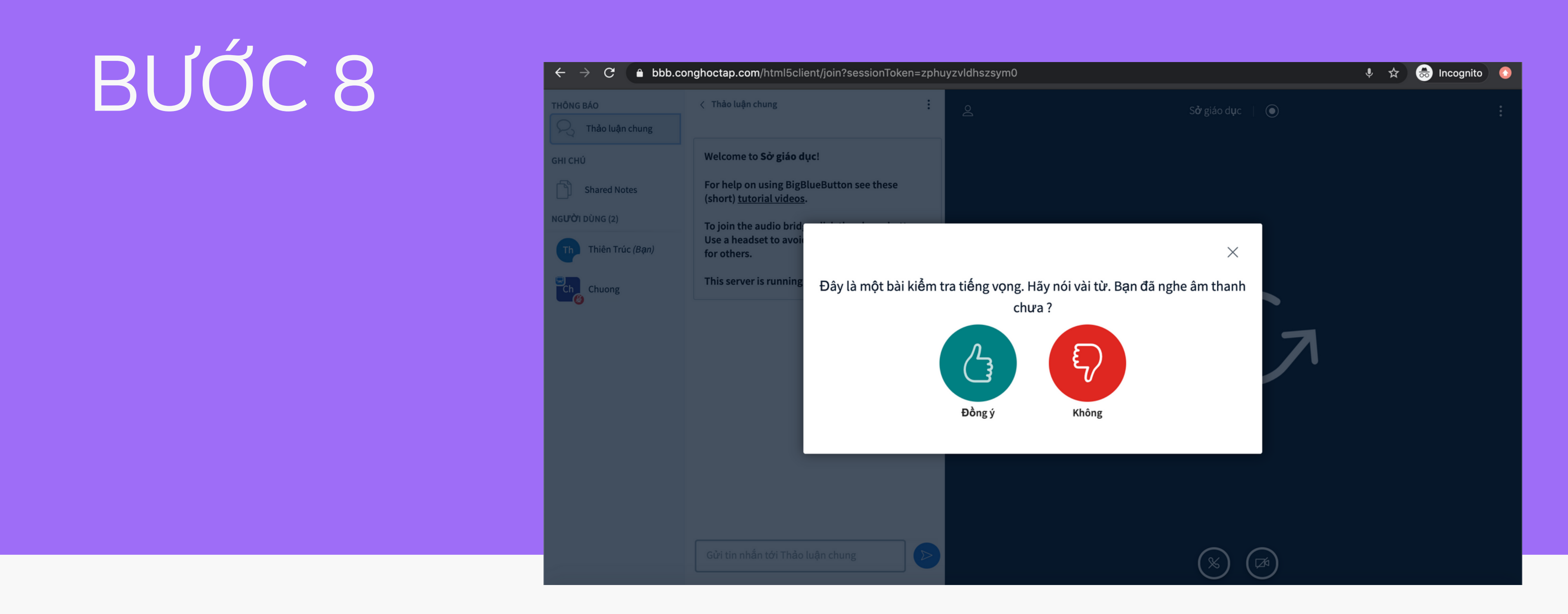

Tại bước 8, hầu như là mọi kết nôi của bạn về mặt âm thanh có vẻ là đều ổn. Bạn chọn "Đồng Ý" để đóng cửa sổ trên sau khi đã thử tiếng vang.

| $\leftarrow \rightarrow \mathbf{C}$ $\triangleq$ bbb.co | onghoctap.com/html5client/join?sessionToken=zph                               | uyzvldhsz |
|---------------------------------------------------------|-------------------------------------------------------------------------------|-----------|
| THÔNG BÁO                                               | < Thảo luận chung                                                             | ර         |
| Y Thảo luận chung                                       |                                                                               |           |
| GHI CHÚ                                                 | Welcome to <b>Sở giáo dục</b> !                                               |           |
| Shared Notes                                            | For help on using BigBlueButton see these<br>(short) <u>tutorial videos</u> . |           |
| NGƯỜI DÙNG (2)                                          | To join the audio bridge click the phone button.                              |           |
| Thiên Trúc (Bạn)                                        | Use a headset to avoid causing background noise for others.                   |           |
| Chuong                                                  | This server is running <u>BigBlueButton</u> .                                 |           |
|                                                         |                                                                               |           |
|                                                         |                                                                               |           |
|                                                         |                                                                               |           |
|                                                         |                                                                               |           |
|                                                         |                                                                               |           |
|                                                         |                                                                               |           |
|                                                         |                                                                               |           |
|                                                         |                                                                               |           |
|                                                         | Gửi tin nhắn tới Thảo luận chung 🔊 🔊                                          |           |

Bạn có thể mở webcam trên máy của mình bằng việc nhấn nút "Chia sẽ webcam"

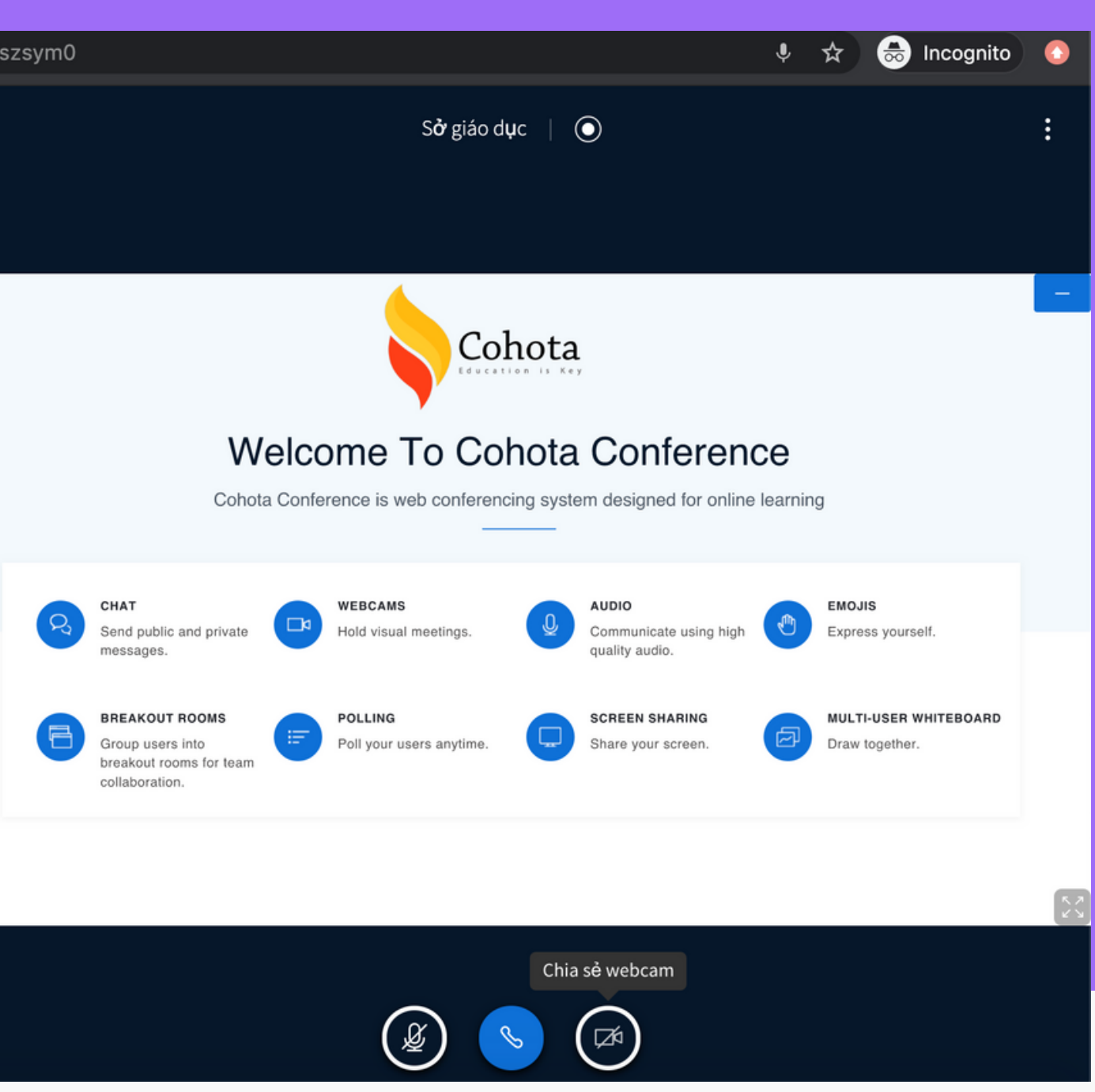

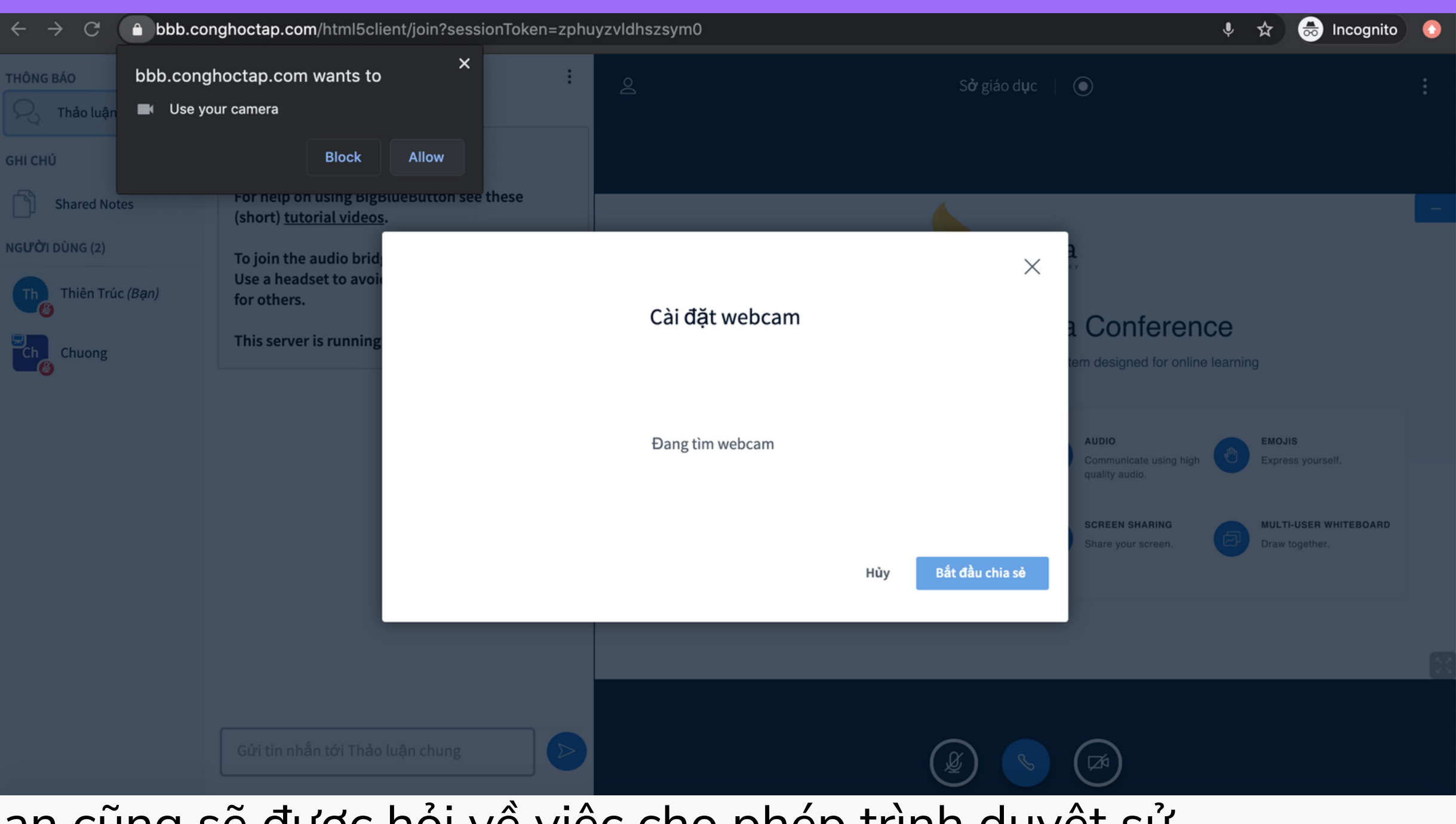

Tương tự như phần Micro, bạn cũng sẽ được hỏi về việc cho phép trình duyệt sử dụng webcam của bạn hay không.

Ban chọn "Cho phép" hoặc "Allow" để cho phép việc này

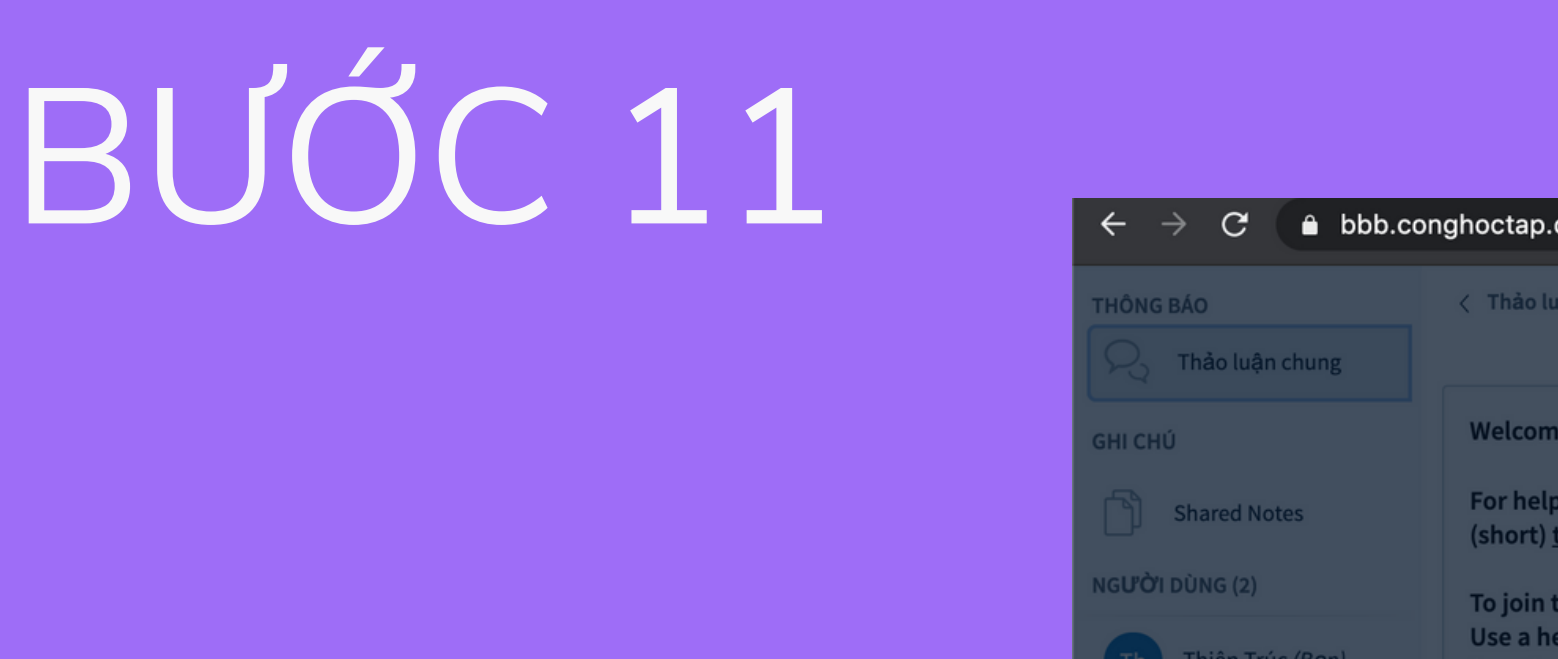

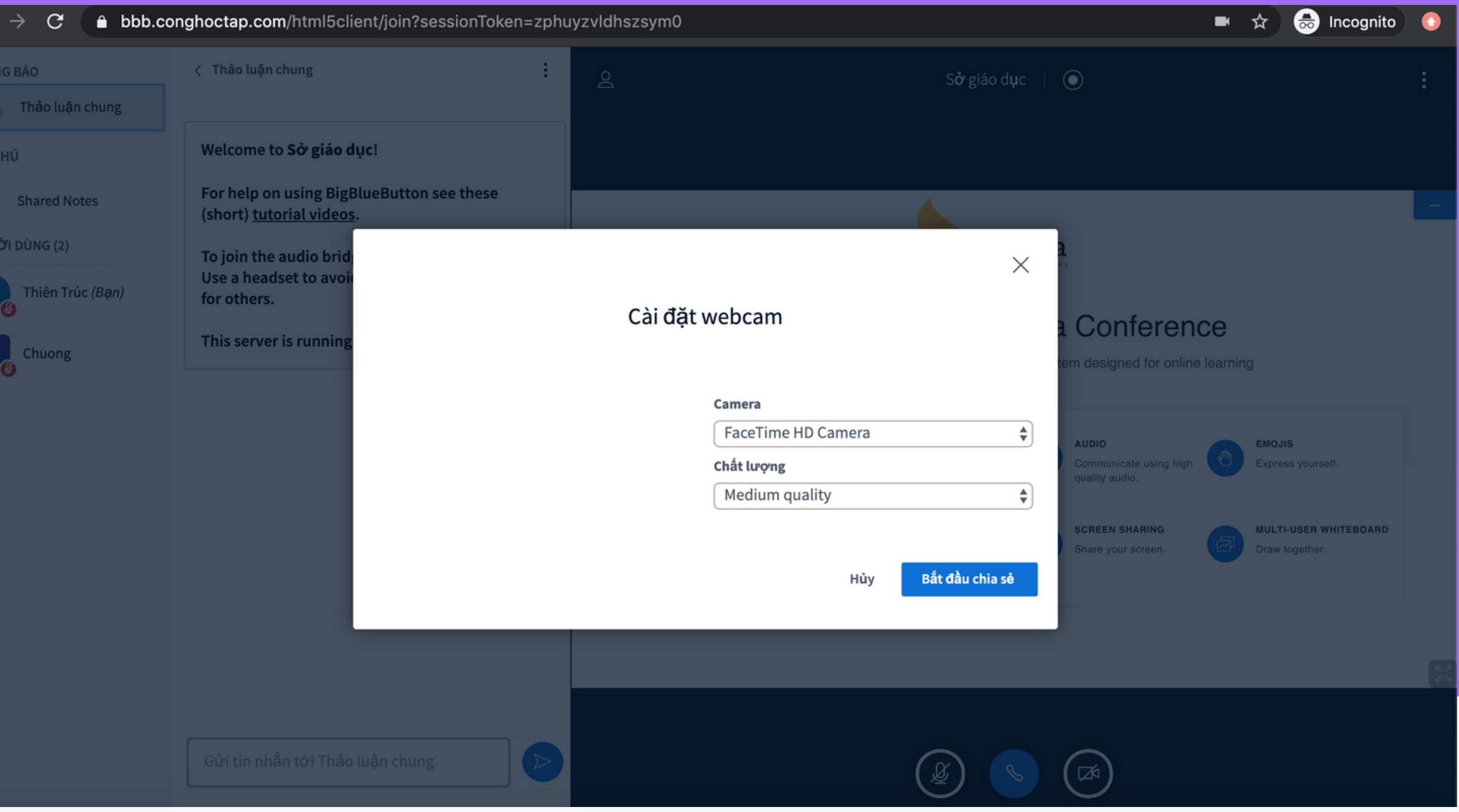

Bạn nhấn nút "bắt đầu chia sẽ" sau khi chọn webcam mà bạn muốn chia sẽ để bắt đầu chia sẽ webcam